## Cisco Webex Meetings Virtual Desktop Plug-In Installation Instructions for MacOS

If logged into VDI, please disconnect your existing session before proceeding with the installation.

- 1. Download the latest WebexMeetingsVDI.dmg from <a href="https://www.ojp.gov/byod">https://www.ojp.gov/byod</a>
- 2. Navigate to downloads and click file to launch installation
- 3. Select Continue at Introduction

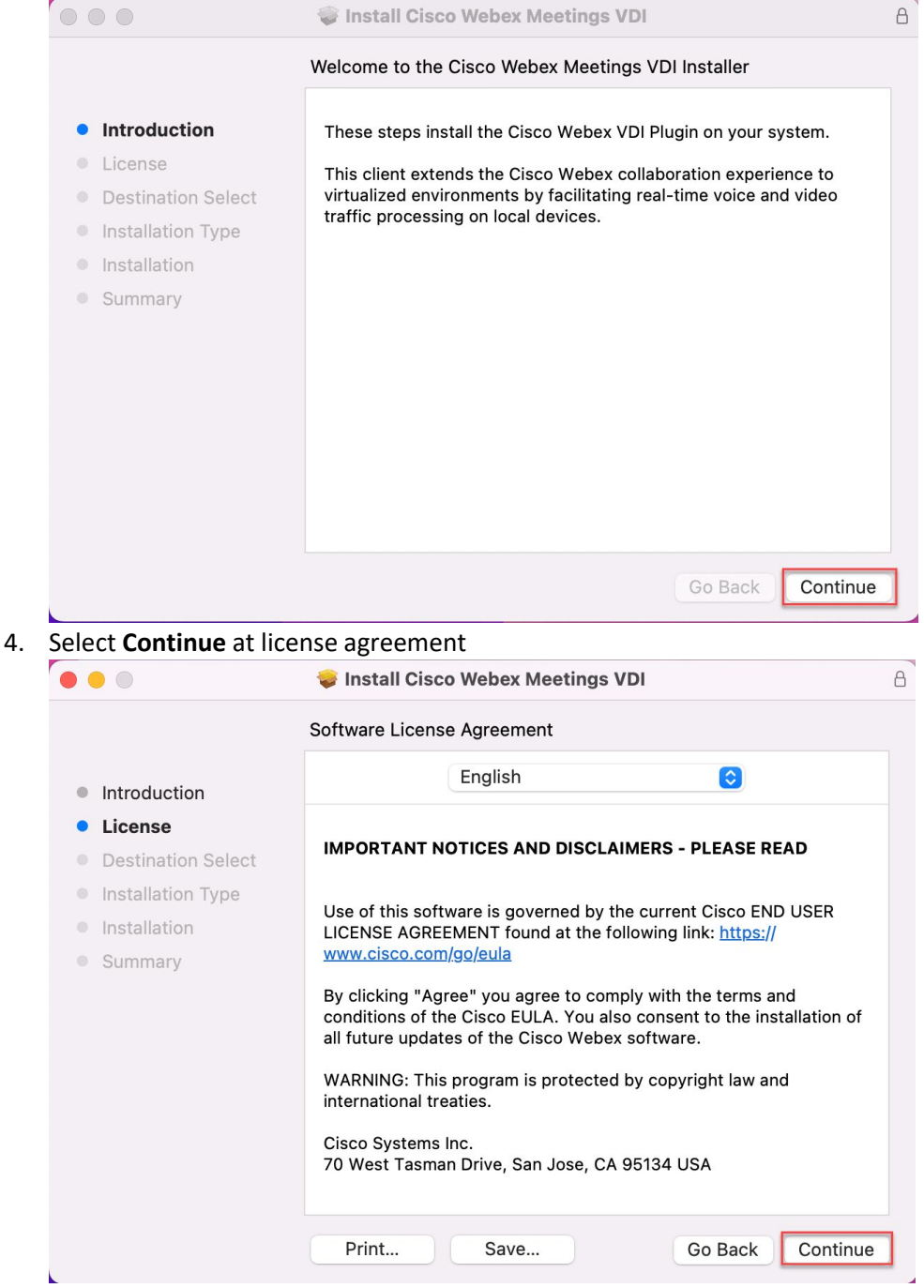

5. Select Agree to accept license agreement

|    | To continue installin<br>software license agr                                                                                                   | g the software you must agree to the terms of the<br>reement.                                                               |   |  |  |
|----|----------------------------------------------------------------------------------------------------|----------------------------------------------------------------------------------------------------|---|--|--|
|    | Click Agree to continue or click Disagree to cancel the installation and quit the Installer.                                                    |                                                                                                    |   |  |  |
| c  | Read License                                                                                                    | Disagree Agree                                                                                                    |   |  |  |
| 6. | Select Install to Install                                                                                                    | to default location                                                                                                    | 8 |  |  |
|    |                                                                                                    | Standard Install on "Macintosh HD"                                                                                          |   |  |  |
|    | <ul> <li>Introduction</li> </ul>                                                                                                    | This will take 188.3 MB of space on your computer.                                                                          |   |  |  |
|    | <ul> <li>License</li> <li>Destination Select</li> <li>Installation Type</li> <li>Installation</li> <li>Summary</li> </ul>                       | Click Install to perform a standard installation of this software<br>on the disk "Macintosh HD".<br>Change Install Location |   |  |  |
| _  |                                                                                                    | Go Back Install                                                                                                    |   |  |  |
| 7. | Select <b>Close</b> at successful installation                                                                                                  |                                                                                                    |   |  |  |
|    |                                                                                                    |                                                                                                    |   |  |  |
|    | <ul> <li>Introduction</li> <li>License</li> <li>Destination Select</li> <li>Installation Type</li> <li>Installation</li> <li>Summary</li> </ul> | The process has successfully installed Cisco Webex VDI Plugin. Click Close to exit the installer.                           |   |  |  |
|    |                                                                                                    | Go Back Close                                                                                                    |   |  |  |
|    |                                                                                                    |                                                                                                    |   |  |  |

*r* 

8. To enable permissions for the camera/microphone/speakers, adjust Security Settings. Navigate to **Accessibility > Security & Privacy** and check the box to allow the necessary controls for *WebexMeetingsVDI*.

| • • • < > iiii Securit              | y & Privacy                   | Q privacy          | 8 |  |  |  |
|-------------------------------------|-------------------------------|--------------------|---|--|--|--|
| General FileVault Firewall Privacy  |                               |                    |   |  |  |  |
| Location Services                   | Allow the apps below to contr | rol your computer. |   |  |  |  |
| Contacts                            | Citrix Viewer                 |                    |   |  |  |  |
| Calendars                           | VebexMeetings                 | /DI                | 1 |  |  |  |
| Reminders                           | zoom.us                       |                    |   |  |  |  |
| Photos                              | zoomhdxMediaE                 | ngine              |   |  |  |  |
| La Microphone                       | +                             |                    |   |  |  |  |
| Speech Recognition                  |                               |                    |   |  |  |  |
| Accessibility                       |                               |                    |   |  |  |  |
| -                                   |                               |                    |   |  |  |  |
| Click the lock to prevent further c | hanges.                       | Advanced           | ? |  |  |  |

## Verification

- 1. Launch VDI desktop
- 2. Start a Webex meeting
- 3. Confirm that the windows title has a " VDI" in the name

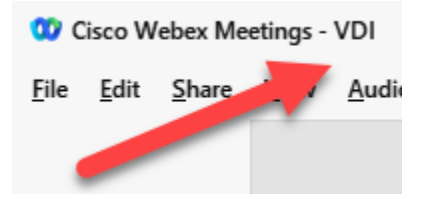

Congratulations! You will now have an optimal Webex meeting experience!